Z

## Week:five Setting Up FTP in FileZilla

## CLASS WEBSITE ADDRESS: https://vc237.chemeketa.vc

## **Creating a Connection in FileZilla**

- o Download FileZilla here: <u>https://filezilla-project.org</u>
- To create a connection, use the *Quickconnect* bar, filling in the following information.
  - Host: vc237.chemeketa.vc
  - Username:
  - Password:

|                                                                                                    | v          | 237student@vc237.chemeket | a.vc - FileZilla  |                          |                | _ |
|----------------------------------------------------------------------------------------------------|------------|---------------------------|-------------------|--------------------------|----------------|---|
| 111 🕞 🗂 🔚 📷 🛛 🗛 🗛 🖉                                                                                                    | i Hui      | 1. II o o 🖉               |                   |                          |                |   |
|                                                                                                    | - <b>X</b> | ✓ = = = ≤ ≤               |                   |                          |                |   |
| Host: vc237.chemeketa.vc Username: vc237student F                                                                                                    | assword:   | ••••••••• Port:           | Quickconnect -    |                          |                |   |
| Status: Resolving address of vc237.chemeketa.vc<br>status: Connecting to 75.119.02.02.176:21<br>Status: Connection established, waiting for welcome message<br>status: Insecure server, it does not support FTP over TLS.<br>status: Logged in<br>status: Battiving directory listing<br>Directory listing of "/" successful |            |                           |                   |                          |                |   |
| Local site: /Users/hoelterp/Desktop/                                                                                                    |            | Remote site: /            |                   |                          |                |   |
| > Er Desktop                                                                                                    |            | v <b>=</b> /              |                   |                          |                | ſ |
| > Documents                                                                                                    |            | .cache                    |                   |                          |                |   |
| Downloads                                                                                                    |            | ? .gnupg                  |                   |                          |                |   |
| > 🦰 Dropbox                                                                                                    |            |                           | 1                 | 1                        | 1              | _ |
| > Google Drive                                                                                                    |            | Filename 🔨                | Filesize Filetype | Last modified Permission | ns Owner/Group |   |
| > Library                                                                                                    |            |                           | Disector          | 44/00/0044 0 fladeses    | 4070000        |   |
| > Movies                                                                                                    |            | .cacne                    | Directory         | 11/06/2014 2 ficampe     | ( 12730892     |   |
| > Music                                                                                                    |            | .gnupg                    | Directory         | 04/01/2020 2 ficdmpe     | ( 12730892     |   |
| Filename 🔨 Filesize Filetype                                                                                                    | Last       | .pnp                      | Directory         | 12/07/2022 1 ficampe     | ( 12730892     |   |
| <b>.</b>                                                                                                    |            | Jabber                    | Directory         | 01/26/2012 1 The (0550   | ) 1273089      |   |
| Desktop JPEGs Directory                                                                                                    | 11/3(      | old                       | Directory         | 11/02/2022 0 fladman     | ( 12730692     |   |
| JPEGs Directory                                                                                                    | 05/0       |                           | Directory         | 11/02/2022 0 ficdmpe     | ( 12730892     |   |
| Links Directory                                                                                                    | 02/2       | old_vc237_server          | Directory         | 05/02/2022 0 flodmpe     | ( 12730892     |   |
| Proxima Nova Directory                                                                                                    | 01/1       | olice                     | 260 File          | 03/03/2023 Incompe       | ( 12730892     |   |
| Sabbatical Committee 2023 Directory                                                                                                    | 04/1       | .dilds                    | 200 File          | 03/20/2011 1 addrw (00   | 2 12730692     |   |
| .DS_Store 14,340 File                                                                                                    | 05/0       | .bash_profile             | or rile           | 03/28/2011 1 addrw (06   | 12730692       |   |
| .htaccess 42 File                                                                                                    | 10/0       | Dashie                    | 55 File           | 03/28/2011 1 addrw (06   | 12730692       |   |
| .localized 0 File                                                                                                    | 01/0       | .csnrc                    | 417 File          | 03/28/2011 1 adirw (08   | 5 12/30892     |   |
| 22-23_Faculty Handbook_4t 736,969 pdf-file                                                                                                    | 11/1€      |                           |                   |                          |                |   |
| 26 files and 5 directories. Total size: 83,416,498 bytes                                                                                                    |            | Selected 1 directory.     |                   |                          |                |   |
| Server/Local file Direction Remote file                                                                                                    |            | Size Priority Status      |                   |                          |                |   |
| Queued files Failed transfers Successful transfers                                                                                                    |            |                           |                   |                          |                |   |
|                                                                                                    |            |                           |                   | 00                       | Queue: empty   |   |

## **To Upload Files**

- Navigate to your folder within the **Remote site** section of the window.
  - Your folder is located in the vc237.chemeketa.vc/ folder, under your first name.
- Simply drag your files from your local computer to the FileZilla window. Your upload will begin immediately.
- Transfer **ONLY** your site files *inside* your local root folder—not the html folder that they are in.